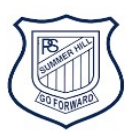

## How to use closed captions and vary speed on Story Box Library

1 Login to <u>Story Box Library</u> with the username SummerHillPS and password shps

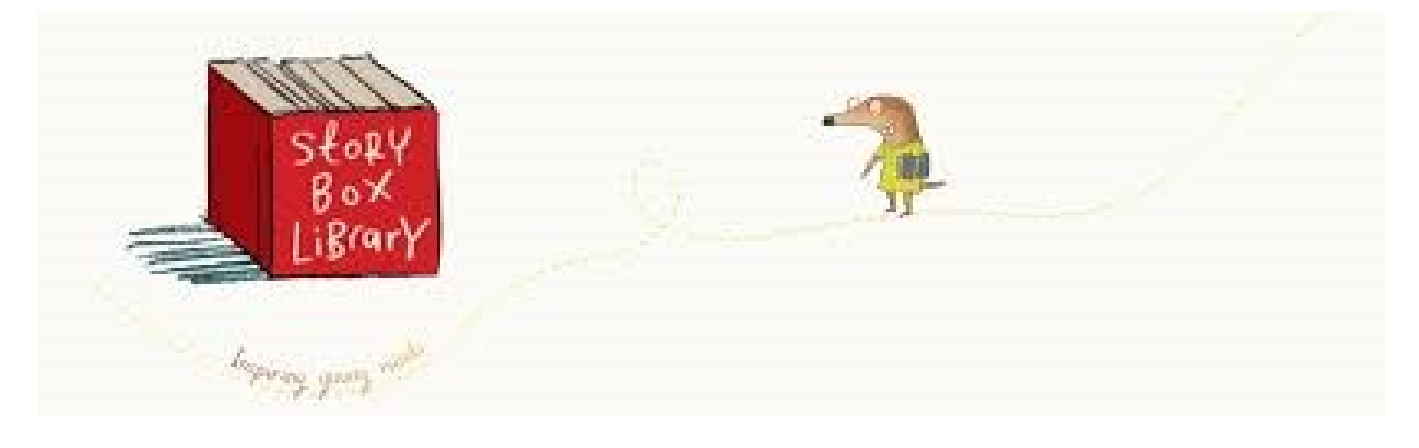

2 Choose the story you would like to watch and click to play

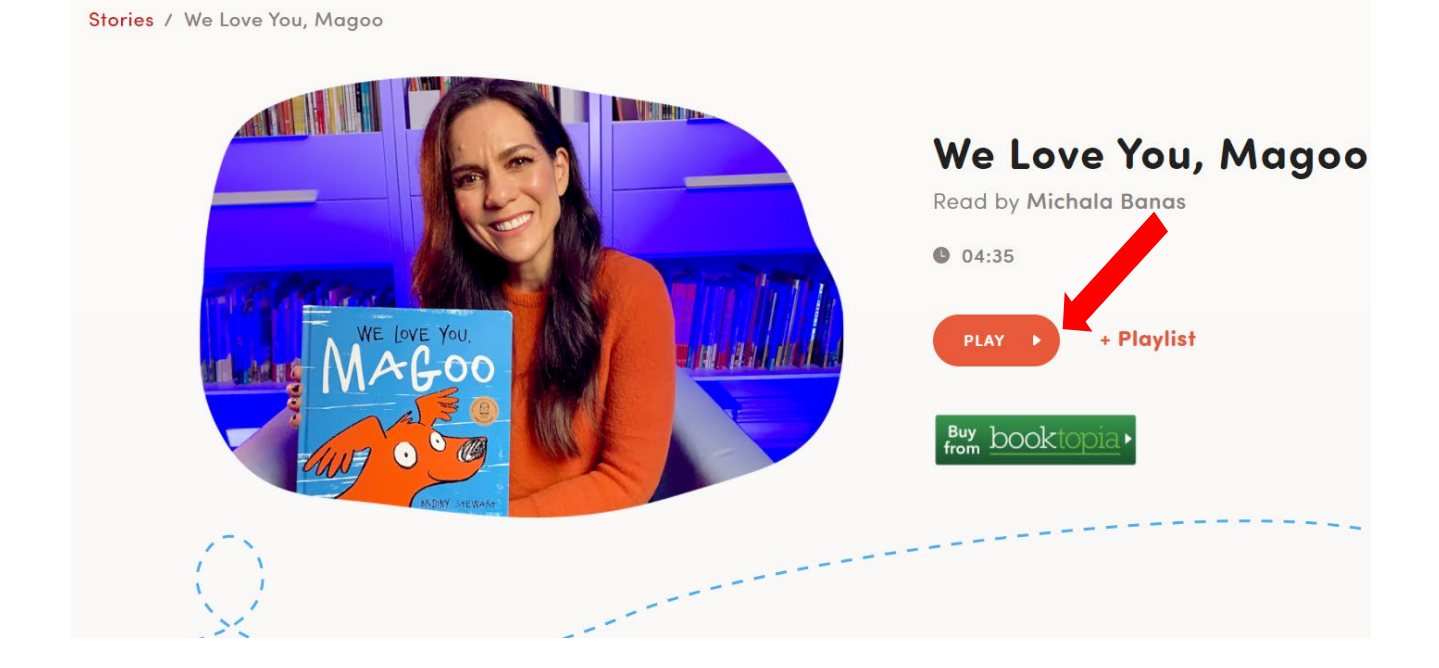

## 3 The viewing speed can be varied:

- 1) click or tap the 'cog' icon in the video player controls
- 2) click or tap the 'clock' icon in the menu
- 3) click or tap on the required speed (0.5, 0.75 of 1.0 times normal viewing speed)

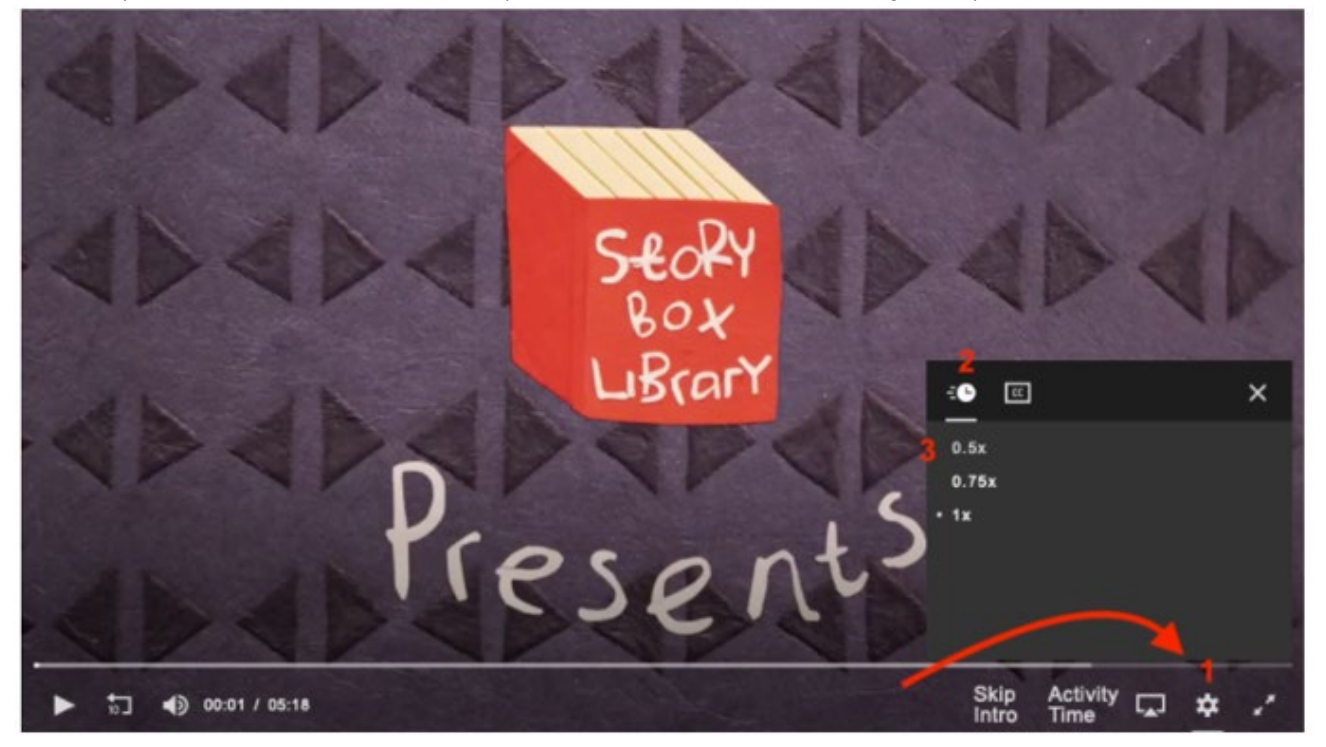

## 4 Choose the closed caption icon

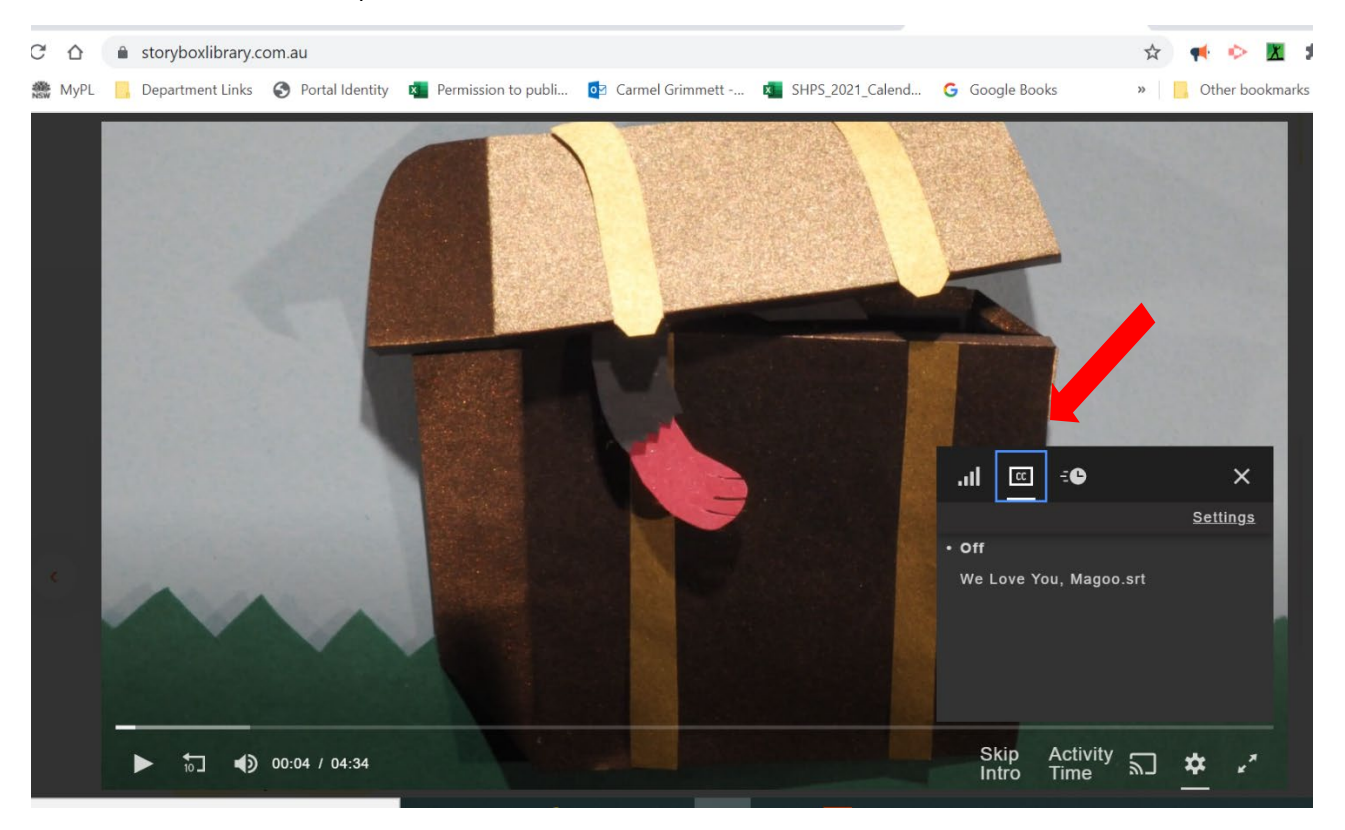

## 5 Closed captions look like this

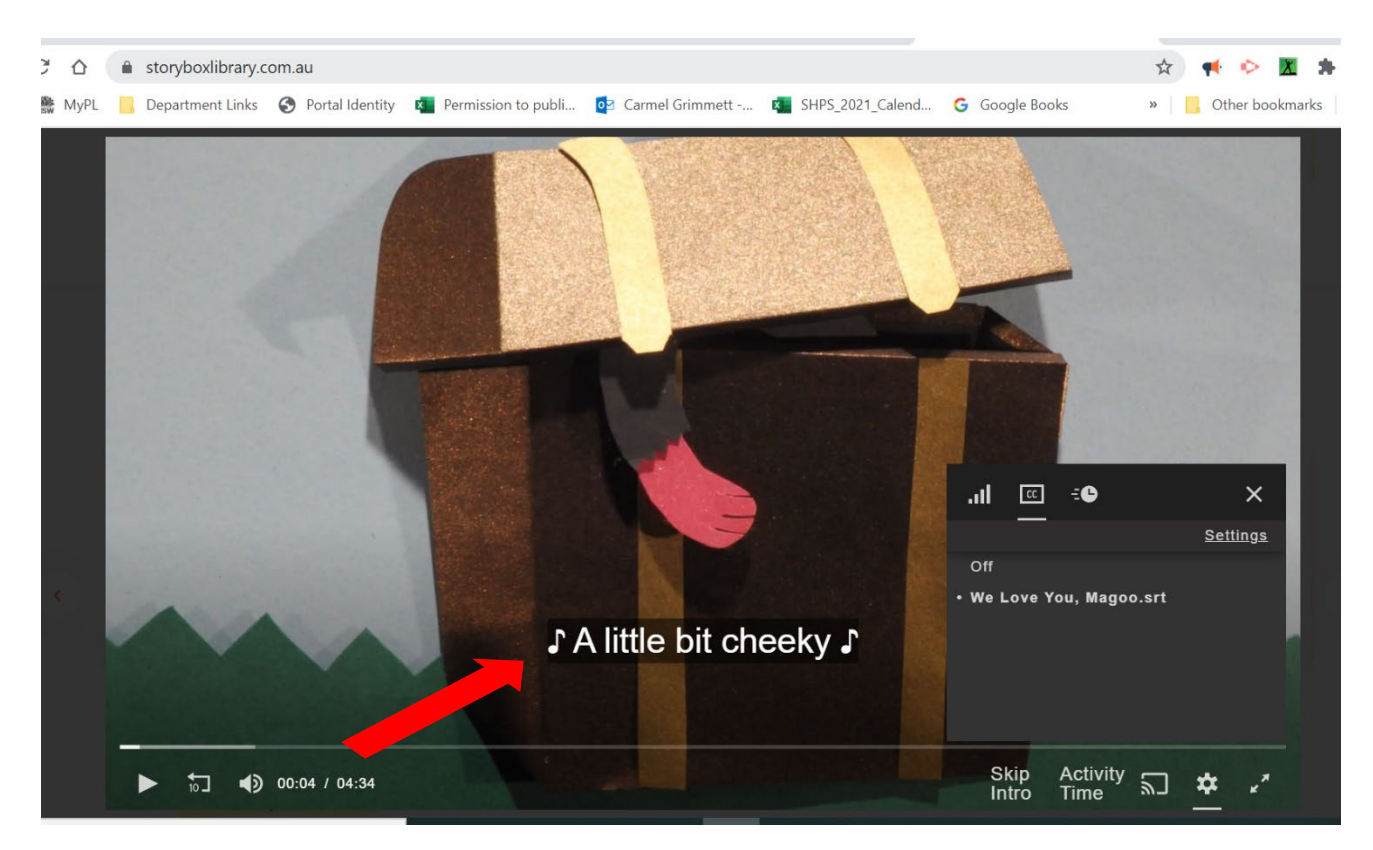

6 Story Box Library also offers Auslan interpreters with some stories:

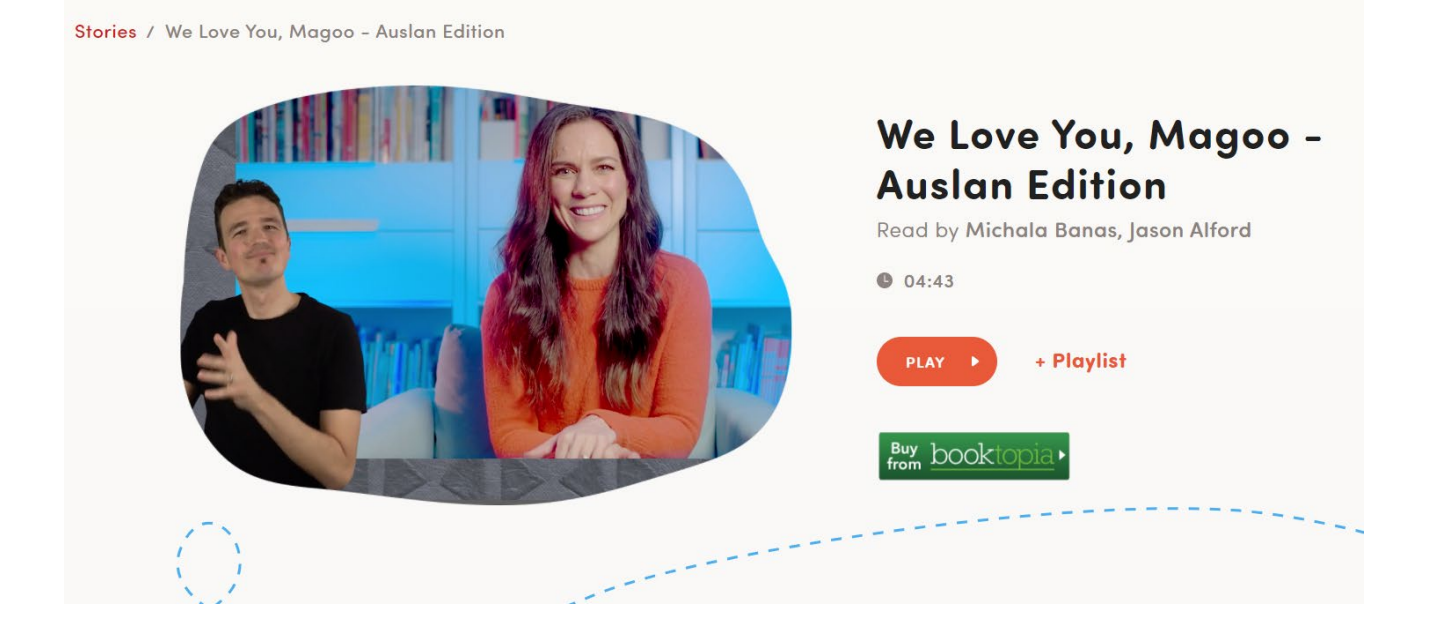